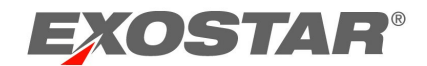

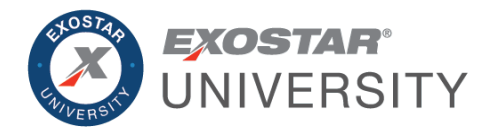

# Managed Access Gateway (MAG) **Application Administrator Guide** September 2022

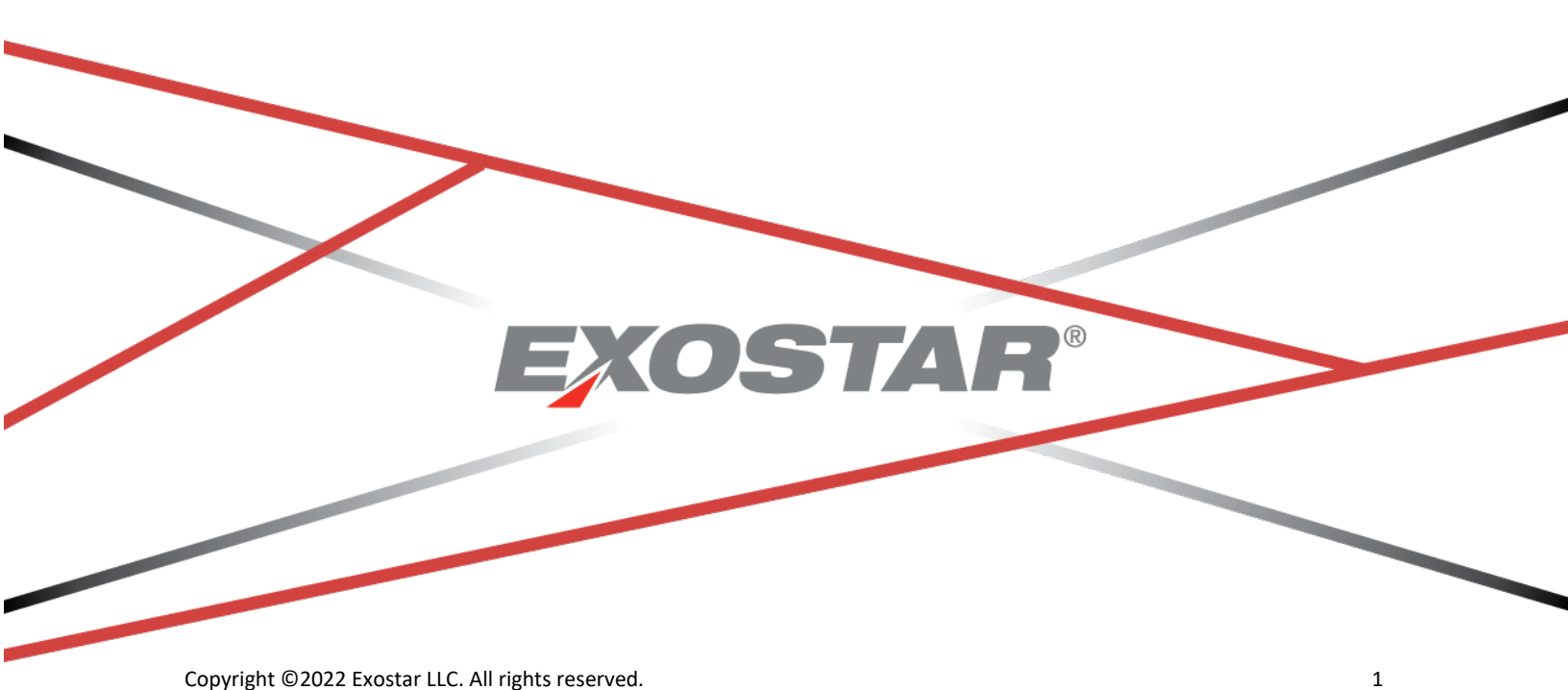

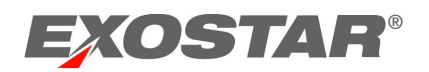

# CONTENTS

| Document Versions                    |
|--------------------------------------|
| Introduction4                        |
| Application Administrator4           |
| Accept Terms & Conditions4           |
| Administration Tab6                  |
| View Users6                          |
| Search6                              |
| Search Field Definitions7            |
| View User Search Criteria7           |
| View User Results Fields             |
| Determine Role                       |
| Modify Application Access            |
| Registration Requests Tab            |
| Authorize or Deny Application Access |
| View Complete Email Address11        |
| Unable to Approve or Authorize11     |
| Unlock Pending Requests              |

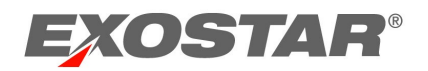

# **DOCUMENT VERSIONS**

| Version                             | Impacts                                                                                                    | Date             | Owner           |
|-------------------------------------|----------------------------------------------------------------------------------------------------|------------------|-----------------|
| IAM Application<br>Guide (MAG 6.10) | <ul> <li>Last MAG Access Date column<br/>added when using View Users<br/>sub-tab</li> </ul>                                                                                                    | November<br>2018 | S. Puthanveetil |
| MAG 6.11                            | <ul> <li>Changed the product<br/>name from IAM to MAG</li> </ul>                                                                                                    | April 2019       | S. Puthanveetil |
| MAG 6.14                            | <ul> <li>Remove One-Time<br/>Password from FTL</li> <li>Update Password Policy</li> </ul>                                                                                                    | June 2020        | B. Nair         |
| MAG 7.0                             | <ul> <li>Self-Registration</li> <li>New Organization<br/>Adoption Invitation<br/>registration process</li> <li>Dashboard</li> <li>Purchasing</li> <li>Credentialing</li> <li>Activation</li> <li>Authentication</li> </ul> | February<br>2021 | B. Nair         |

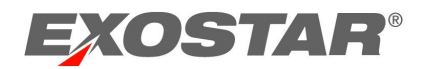

#### INTRODUCTION

This role-based guide covers the primary actions performed specifically by users with the Application Administrator role. For a more comprehensive guide, please reference the Managed Access Gateway (MAG) User Guide on the <u>MAG Training Resources</u> page.

Exostar's Training Team offers bi-monthly Organization and Application Administrator training. Please see the <u>MAG Webinars</u> page for registration information and upcoming event dates.

#### APPLICATION ADMINISTRATOR

The Application Administrator (App Admin) is responsible for approving or denying access to specific applications. When users request access to an application, the request is routed to the Application Administrator for approval. **Application Administrators can only manage requests for applications they are the Administrator for**. An organization can have a single or multiple Application Administrators.

Additional responsibilities include:

- Accept terms and conditions
- Request access on behalf of users
- Suspend application access

## ACCEPT TERMS & CONDITIONS

If you are an Application Administrator, and terms and conditions have not been accepted for your designated application, an **Agree to Terms** button displays next to each application. Application Administrators are only able to accept terms and conditions for applications they administer.

**NOTE:** Besides the Application Administrator, Organization Administrators and Organization Stewards can accept terms and conditions. Users within your organization are not able to access the application until the **Service Agreement** for the application is accepted.

To accept terms and conditions:

1. Locate the desired Application tile on the MAG Dashboard. Click Agree to Terms.

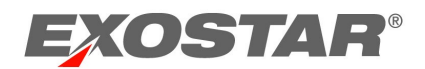

| Applications                               |                      |
|--------------------------------------------|----------------------|
| My Applications                            | Request Applications |
| Test Service Provider                      |                      |
| Test Service Provider<br>Status: 😶 Pending |                      |
| Agree to Terms                             |                      |
| Details 🗸                                  |                      |

2. Click Continue.

| EXOS | STAR <sup>®</sup>                                                                                                    | Dash | Logout |
|------|----------------------------------------------------------------------------------------------------|------|--------|
|      | Accept terms and conditions                                                                                                    |      |        |
|      | The applications below have Terms & Conditions that must be accepted before they can<br>be accessed by organization members. In the next few screens, you will have the<br>opportunity to read and accept the Terms and Conditions for each application. |      |        |
|      | Test Service Provider                                                                                                    |      |        |
|      | Terms & Conditions Not Accepted                                                                                                    |      |        |
|      | CONTINUE                                                                                                    |      |        |

3. If accepting, review the **Terms and Conditions**, and check the box for **I have read and** agree to these terms and conditions. Click Next.

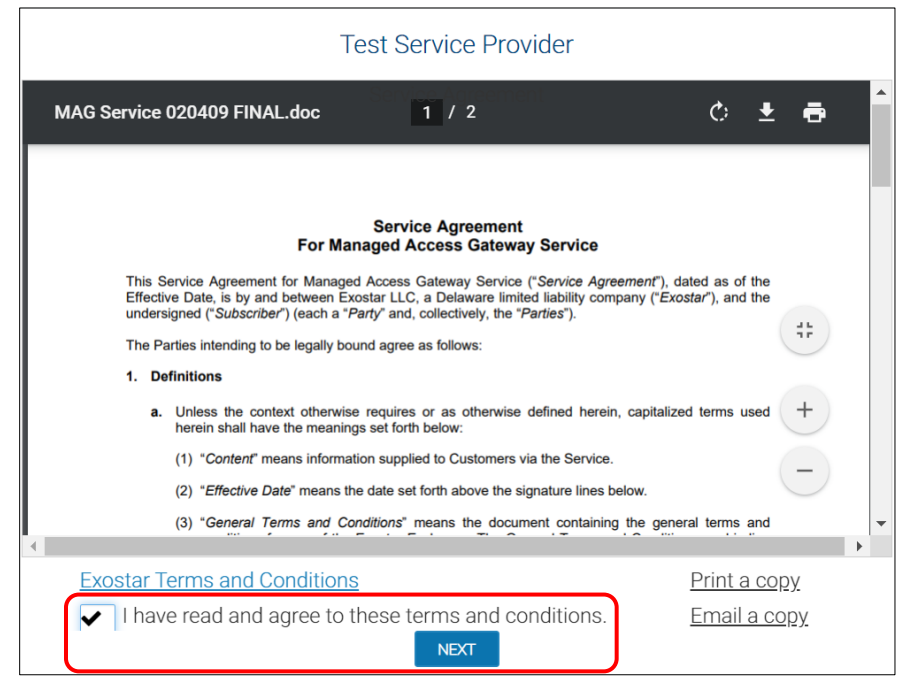

Your organization is now successfully subscribed to the application. Organization and Application

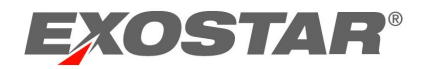

Administrators for the application can start subscribing users within their organization to the application. If your organization is a part of a stewardship group, Organization Stewards can also subscribe users to applications. Users can start requesting access to the application.

#### What happens if you do not accept the Service Agreement?

- If you do not accept terms and conditions by skipping the agreement, terms and conditions remain in **Pending Acceptance of Terms & Conditions** status.
- Until acceptance occurs, Organization Stewards, Organization and Application Administrators for the application cannot start subscribing users within their organization to the application.
- Users cannot start requesting access to the application.

#### ADMINISTRATION TAB

Application Administrators can complete administrative tasks from this tab. Administrators can view information for all users linked to your organization and can manage application access.

| Home                                      | My Account         | Administration | Registration Requests |             |              |
|-------------------------------------------|--------------------|----------------|-----------------------|-------------|--------------|
| View Use                                  | rs                 |                |                       |             |              |
| Click the Sea<br>Search For<br>No Results | rch button to view | results.       | Using:                | Last Name V | Search Clear |

## View Users

The View Users sub-tab allows Administrators to complete user management activities such as request and suspend application access for users. If suspending access, comments are required.

**NOTE**: If you are an Application Administrator requesting access to an application on behalf of a user, the request does not require manual approval and automatically bypasses Application Administrator approval.

#### Search

Depending on role, search criteria and functionality varies for Administrators and Organization Stewards.

To complete a search:

- 1. Select search type (e.g. View Users or View Organizations).
- 2. Select search criteria from the drop-down menu and enter search criteria in **Search For** field. Click **Search**.

| Click the Search buttor | to view results. |   |             |        |           |   |        |
|-------------------------|------------------|---|-------------|--------|-----------|---|--------|
| Search For:             | Evans            | × | Exact Match | Using: | Last Name | ~ | Search |

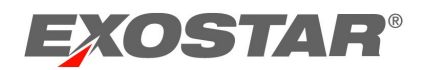

3. Results display. Click the hyperlinked **User ID** or **Organization ID** to obtain details and complete necessary functions (i.e. suspend, reactivate, etc.).

## Search Field Definitions

Reference search criteria definition for assistance.

## View User Search Criteria

| Last Name                | Unique identifier for the user            |
|--------------------------|-------------------------------------------|
| First Name               | Last name of user                         |
| User ID                  | Unique identifier for the user            |
| Email                    | First name of user                        |
| R-IDP User ID            | Email address of user                     |
| Employee Reference       | Unique employee ID/reference for the user |
| Org ID                   | Organization ID for Exostar MAG account   |
| Organization Name        | Name of organization                      |
| External User ID         | User ID that partner company uses         |
| External Organization ID | Organization ID that partner company uses |

## View User Results Fields

| User ID                  | Unique identifier for the user                    |
|--------------------------|---------------------------------------------------|
| Last Name                | Last name of user                                 |
| First Name               | First name of user                                |
| Last MAG Access Date     | Last date user logged into Exostar's MAG          |
|                          | account                                           |
| Email                    | Email address of user                             |
| R-IDP User ID            | Remote Identity Provider User ID (information     |
|                          | displays in the column if user has linked their   |
|                          | account)                                          |
| Employee Reference       | Unique employee ID/reference for the user         |
| Role                     | Role(s) assigned to user.                         |
| MAG Status               | Status of user's access. Active status means user |
|                          | has completed first time login. Inactive status   |
|                          | means user has not completed first time login.    |
| Active Applications      | Applications active for the user                  |
| Pending Applications     | Applications pending approval by an               |
|                          | Administrator                                     |
| External User ID         | User ID that partner company uses                 |
| External Organization ID | Organization ID that partner company uses         |
| Org ID                   | Organization ID for Exostar MAG account           |
| Org Name                 | Name of organization                              |

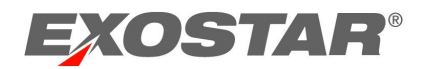

## **Determine Role**

Application Administrators can determine a user's role by following the steps below:

- 1. Click View Users.
- 2. Enter search criteria. Click Search.
- 3. Click the User ID to access user details.

| Home                          | My Account                  | Administration | Registration Requests  | Reports              |                          |
|-------------------------------|-----------------------------|----------------|------------------------|----------------------|--------------------------|
| View Users                    | \$                          |                |                        |                      |                          |
| Click the Sear<br>Search For: | ch button to view res<br>ev | sults.<br>ans  | Us                     | ing: Last Name       | ×                        |
| User ID 🛊                     | Last Name 🖕                 | First Name 🛊   | Last MAG Access Date 🗧 | Employee Reference + | Email ¢                  |
| evansd 9768                   | Evans                       | Davida         | Oct/16/2018            |                      | davida.evans@exostar.com |

4. Scroll to the **Application Settings** section to view the **Manage Roles** section. The Application field displays applications that the user is an Application Administrator for.

| Application Settings |           |      |             |
|----------------------|-----------|------|-------------|
| Manage Roles:        |           | Role | Application |
|                      | 🖉 User    |      |             |
|                      | App Admin |      |             |
|                      | Org Admin |      |             |

## Modify Application Access

Application Administrators can only request or suspend application access for applications they administer. Once suspended, users are unable to access the application.

To modify application access:

- 1. Click View Users.
- 2. Use the search filter menu or select **Exact Match** to narrow results. Click **Search**.
- 3. Click the hyperlinked User ID.

| Home                          | My Account                   | Administration | Registration Requests  | Reports    |             |                          |
|-------------------------------|------------------------------|----------------|------------------------|------------|-------------|--------------------------|
| View User                     | 5                            |                |                        |            |             |                          |
| Click the Sear<br>Search For: | ch button to view res<br>eva | ults.<br>ns    | U                      | Jsing:     | Last Name   | ~                        |
| User ID 🛊                     | Last Name 🗧                  | First Name ¢   | Last MAG Access Date 🗧 | Employee I | Reference + | Email 🗧                  |
| evansd 9768                   | Evans                        | Davida         | Oct/16/2018            |            |             | davida.evans@exostar.com |

4. Scroll to **Application Settings**. Locate the application and click the appropriate action (i.e. Suspend). You are required to enter a suspension reason. Click **Activate** to unsuspend.

The Delete option removes the ability for you to modify the application. Additionally, application access is deactivated for the user.

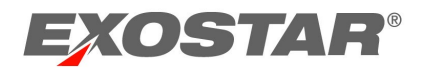

5. The user can request access to the application again from the **Request Applications** tab via the MAG Dashboard.

**NOTE:** Comments are viewable by the Application Administrator, Organization Steward, or Service Provider Administrator. If requesting access, sponsor code is not required.

## **REGISTRATION REQUESTS TAB**

Application Administrators administer application requests from the Registration Requests tab.

| Home     | My Accour     | nt      | Administration | Registration Requests |  |
|----------|---------------|---------|----------------|-----------------------|--|
| Authoriz | e Application | Authori | ze FIS         |                       |  |

#### Authorize or Deny Application Access

Application Administrators access the **Authorize Application** sub-tab to approve or deny requests individually or in multiples for application access.

To authorize or deny requests individually:

1. Click Authorize Application. Click the hyperlinked Request ID.

| Authorize Application       Filter Requests By: |                                                                            |                        |                       |                    |                         |  |  |  |
|-------------------------------------------------|----------------------------------------------------------------------------|------------------------|-----------------------|--------------------|-------------------------|--|--|--|
| Search For:                                     | Search For: Using Select Field to Filter V Search Clear                    |                        |                       |                    |                         |  |  |  |
| Need additional help? - Refer Reque             | Need additional help? - Refer Request Management Guide for Administrators. |                        |                       |                    |                         |  |  |  |
| Request still pending? The system r             | nay still be processing                                                    | Click the sub-tab to r | efresh the screen and | update the status. |                         |  |  |  |
| Request Id 💠                                    | Last Name +                                                                | First Name 🗧           | Org Name +            | Business Unit 🗧    | Application Requested + |  |  |  |
| SIG_1520952780995_FPX3                          | Pi                                                                         | Мау                    | Exostar2              |                    | ForumPass 6 - UAT       |  |  |  |
| SIG_1519833132685_FPX3                          | Red                                                                        | Lynda                  | Exostar2              |                    | ForumPass 6 - UAT       |  |  |  |

2. If the user requests reactivation of a suspended application, comments display in the User Application Subscription Request section. Review the information and click Next.

| User Application Subscription                                 | n Request                                      |              |                        |   |        |         |
|---------------------------------------------------------------|------------------------------------------------|--------------|------------------------|---|--------|---------|
| Application Requests: Collab Drive                            |                                                |              |                        |   |        |         |
| Requestor Comments:                                           |                                                |              |                        |   |        |         |
|                                                               |                                                |              |                        |   |        |         |
|                                                               |                                                |              |                        |   |        |         |
| Organization Information                                      |                                                |              |                        |   |        |         |
| Organization Name:<br>Business Unit:                          | MAG 6.10 Sponsored OnBoarding                  |              |                        |   |        |         |
| Organization Address 1:<br>Organization City:                 | 2325 Dulles Corner Drive<br>Herndon            |              |                        |   |        |         |
| Organization Address 2:                                       | 20474                                          |              |                        |   |        |         |
| Organization 21p/Postal Code.<br>Organization State/Province: | VA                                             |              |                        |   |        |         |
| Organization Country:                                         | US                                             |              |                        |   |        |         |
| Personal Information                                          |                                                |              |                        |   |        |         |
| Title                                                         | Select Title V                                 | * First Name | Dee                    |   |        |         |
| * Email                                                       | davida.evans+_57@exos                          | Middle Name  |                        |   |        |         |
| * Confirm Email Address                                       | davida.evans+_57@ davida.evans+_57@exostar.com | * Last Name  | Twenty                 |   |        |         |
| Job Title                                                     | 7007774040                                     | Fax          | Anne of an Ottom Mente |   |        |         |
| * Phone                                                       | /035551212                                     | ^ i imezone  | America/New_York       | ~ | Canael | Noutas  |
|                                                               |                                                |              |                        |   | cancel | Next >> |

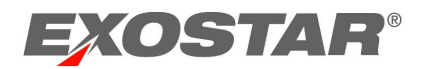

NOTE: To display full email address, hover over email address field with your mouse.

3. Select **Approve** or **Deny** from the drop-down menu. If denying, you must enter a denial comment. Sponsor code is optional. Click **Next**.

| Home           | My Account           | Administration         | Registration Requests             | Reports          |                                                                                                    |        |        |         |
|----------------|----------------------|------------------------|-----------------------------------|------------------|----------------------------------------------------------------------------------------------------|--------|--------|---------|
|                |                      |                        |                                   |                  |                                                                                                    |        |        |         |
| User Appli     | ication Subscription | on Request             |                                   |                  |                                                                                                    |        |        |         |
| Application    | Requests:Test Servi  | ce Provider            |                                   |                  |                                                                                                    |        |        |         |
| Comments:      | added by             | (Domain User           | s] on 03/29/2018 06:16 PM GMT     |                  |                                                                                                    |        |        |         |
| Application Ad | dmin Comments on th  | nis Request:           |                                   | _                |                                                                                                    |        |        |         |
| * Is this user | r authorized to have | an account provisioned | for them in this application?: Ap | orove 🗸          |                                                                                                    |        |        |         |
|                |                      | Test Service           | e Provider Sponsor Code(s):       |                  |                                                                                                    |        |        |         |
|                |                      |                        | This                              | is an optional f | ield. If available, enter comma-separated sponsor code(s). For help on Sponsor Codes, view more information. | Cancel | < Back | Next >> |

Once approved, the action is complete. The request is either approved (providing user access to the application), denied, or routes to the Application Owner for final approval. An application's administrative approval workflow depends on what is set for the application. Additionally, users receive an email notification of the approval or denial.

To administer multiple requests:

- 1. Click Authorize Application.
- Select the users you are approving or denying. From the Action menu, select Approve or Deny Selected Requests.
- 3. Click **Apply**. If denying, denial comments are required.

| <u>Au</u><br>Filter   | Authorize User Authorize Application Authorize FIS<br>Filter Requests By: All                                                                                                    |             |              |             |                              |                                         |                 |                         |  |  |
|-----------------------|----------------------------------------------------------------------------------------------------|-------------|--------------|-------------|------------------------------|-----------------------------------------|-----------------|-------------------------|--|--|
| Sear                  | Search For: Using Select Field to Filter V Search Clear                                                                                                    |             |              |             |                              |                                         |                 |                         |  |  |
| Need<br>Pogu<br>Actio | Need additional help? - Refer <u>Request Management Guide for Administrators</u> .<br>Request clili proving? The option may clili be processing. Click the sub-tab to refresh the screen and update the status.<br>Action: [Approve Selected Requests Approver for an approve/deny a maximum of 30 requests at a time |             |              |             |                              |                                         |                 |                         |  |  |
| Select                | Request Id 🔹                                                                                                    | Last Name 🔹 | First Name 🔹 | User ID 🔹   | Email ¢                      | Org Name +                              | Business Unit 🔹 | Application Requested + |  |  |
|                       | User SP<br>Subscription1522779330588                                                                                                    | Train       | Lou          | trainI_7452 | davida.evans+_21@exostar.com | Baltimore Buildings<br>and Engines Inc. |                 | Test Service Provider   |  |  |
| ☑                     | User SP<br>Subscription1522779192960                                                                                                    | Train       | Lou          | trainI_7452 | davida.evans+_21@exostar.com | Baltimore Buildings<br>and Engines Inc. |                 | Boeing Supplier Portal  |  |  |

**NOTE:** If you are the Application Administrator for multiple applications, please ensure you view the **Application Requested** column to verify you apply the appropriate action for the request.

4. Click YES to complete the action. Regardless of how the request for application was administered, the request is either approved (providing user access to the application), denied, or routes to the Application Owner for approval. An application's administrative approval workflow depends on what is set for the application. Additionally, users receive an email notification of the approval or denial.

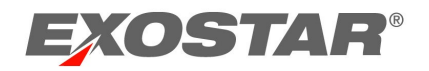

# View Complete Email Address

If you have the Application Administrator role and need to view a user's complete email address when approving or denying a request, please hover over the email address to display the full address.

| Personal Information         |                                             |              |                  |        |         |
|------------------------------|---------------------------------------------|--------------|------------------|--------|---------|
| Title Sele                   | lect Title V                                | * First Name | Exostarpentest   |        |         |
| * Email geor                 | rge.baker@exostar.com                       | Middle Name  |                  |        |         |
| * Confirm Email Address geor | rge.baker@exost r. george baker@exostar.com | * Last Name  | Admin            |        |         |
| Job Title exos               | starpentestadmin                            | Fax          |                  |        |         |
| * Phone 7035                 | 5551212                                     | * Timezone   | America/New_York |        |         |
|                              |                                             |              |                  | Cancel | Next >> |

# Unable to Approve or Authorize

If the status of a request is **Pending**, you are unable to action because another administrator locked the request. Place your cursor over the request ID to determine who locked the request. To unlock the request, contact the individual whose name displays (i.e. williamsm\_7011).

| Request still pending? The system may still be processing. Click the sub-tab to re |                       |                           |             |  |  |  |  |  |
|------------------------------------------------------------------------------------|-----------------------|---------------------------|-------------|--|--|--|--|--|
| Request Id 🜩                                                                       |                       | Last Name 💠               | Firs        |  |  |  |  |  |
| userRegistration1522170                                                            | 546487                | UAT                       | Reetika     |  |  |  |  |  |
| userRegistration1521830                                                            | 973352                | DiwanEPAlite              | Reetika     |  |  |  |  |  |
| userRegistration1521037                                                            | Locked By:williamsm_7 | 011@securepass.exostartes | st.com orma |  |  |  |  |  |

If you are unfamiliar with the user ID of the locked request, to determine who to contact:

- 1. Go to the **Administration** tab.
- 2. Enter user ID in the **Search For** field. Select **User ID** from the search criteria drop-down menu. Click **Search**.

| Home          | My Account           | Administration                |                            |           | ŝu     |
|---------------|----------------------|-------------------------------|----------------------------|-----------|--------|
| View Use      | rs   Add New Use     | er   Subscribe to Application | User Upload   Bulk Actions |           |        |
| Click the Sea | rch button to viow r | osults                        |                            |           |        |
| Search For    |                      | villiamsm_7011 ×              | Using:                     | User ID 🗸 | Search |

3. Results display. Click the hyperlinked **User ID** to access user details.

| Click the Search button to view results.         Search For:       williamsm_7011       Using: |             |              |                              |  |  |  |  |
|------------------------------------------------------------------------------------------------|-------------|--------------|------------------------------|--|--|--|--|
| User ID 🛊                                                                                      | Last Name 🛊 | First Name 🛊 | Email 🛊                      |  |  |  |  |
| williamsm_7011                                                                                 | Williams    | Matthew      | matthew.williams@exostar.com |  |  |  |  |

4. Contact the user to unlock the request.

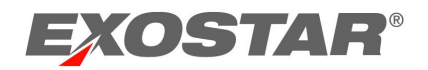

# Unlock Pending Requests

Requests transition to a pending status when a request is opened, but not cancelled or processed. To unlock a pending request:

- 1. Click the **Registration Requests** tab.
- 2. Status of the request displays as **Pending**. Locate the request and click the hyperlinked User ID.

| Request Id 🜩                  | Last Name 💠  | First Name + | Org Name 💠 | Status + |
|-------------------------------|--------------|--------------|------------|----------|
| userRegistration1521830973352 | DiwanEPAlite | Reetika      | Exostar2   | New      |
| userRegistration1521037320799 | Star         | Norman       | Exostar2   | Pending  |

- 3. From the opened request, click **Cancel**. You are redirected back to the request queue.
- 4. Click the appropriate action sub-tab to refresh (Authorize User or Authorize Application). The request now displays a status of **New**.

| Request ld 🗧                  | Last Name 💠  | First Name 💠 | Org Name 💠 | Status + |
|-------------------------------|--------------|--------------|------------|----------|
| userRegistration1521830973352 | DiwanEPAlite | Reetika      | Exostar2   | New      |
| userRegistration1521037320799 | Star         | Norman       | Exostar2   | New      |